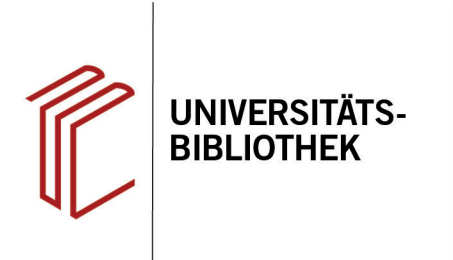

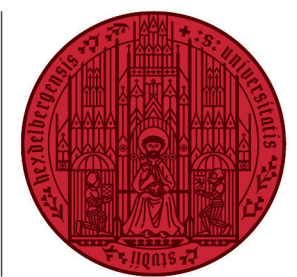

UNIVERSITÄT

HEIDELBERG ZUKUNFT SEIT 1386

# Handout zur Datenbank International Medieval Bibliography

| Inhalt:   | Bibliographische Datenbank zur Geschichte des Mittelalters. Sie enthält Literatur ab Publika-<br>tionsjahr 1967. Es werden Publikationen aus internat. Zeitschriften, Büchern, Reihenwerken,<br>Konferenzberichten und Festschriften zu allen Bereichen Europas, des Nahen Ostens und<br>Nordafrikas für die Zeit von ca. 300 bis 1500 n. Chr. nachgewiesen. Der Bestand umfasst<br>495.799 Einträge (Stand Juli 2020). Die International Medieval Bibliography (IMB) enthält Pu-<br>blikationen in über 35 Sprachen. |
|-----------|----------------------------------------------------------------------------------------------------|
| Anbieter: | International Medieval Institute der Universität Leeds / Brepols Publishers                                                                                                    |
| Zugang:   | www.ub.uni-heidelberg.de 🕨 Datenbanken 🕨 Geschichte 🕨 TOP-Datenbanken: International                                                                                                    |
|           | Medieval Bibliography                                                                                                    |

### Suchbeispiel: Das Schwein als Motiv in mittelalterlicher Literatur

## 1. Die Rechercheoberfläche

Die "Simple search" ist in zwei Bereiche unterteilt: **Free search** und **Thematic search**.

**Free search** bietet eine Suche über alle Felder (Freitextsuche). Bei **Author** ist eine Liste moderner Autoren hinterlegt.

Im Bereich **Thematic search** kann innerhalb einer der von der Datenbank vorgeschlagenen Disziplinen sowie nach Treffern in Verbindung mit spezifischen geografischen Angaben gesucht werden.

| Brepolis<br>Medieval | and Earl<br>Bibl | ly <mark>M</mark> oder<br>iographi | n<br>es 500 600 | 0   700   800   | 900   100   | 0   1100   1200 |
|----------------------|------------------|------------------------------------|-----------------|-----------------|-------------|-----------------|
| Introduction         | Search           | Coverage                           | Search History  | My Email Alerts | Author & jo | urnal profiles  |
| Simple search        | Advanced         | search                             |                 |                 |             |                 |
| Free sea             | rch              |                                    |                 |                 | 🛛 🔤 IMB     | 👷 BCM 🗆 🍢 IBHR  |
| All fields           |                  |                                    |                 |                 | 0           |                 |
| Author               |                  |                                    |                 |                 | 0           |                 |
| Thematic             | : search ·       | - general Ø                        |                 |                 |             |                 |
| Discipline           |                  | All Academic D                     | isciplines      |                 |             |                 |
| Area                 |                  | All Geographica                    | al Areas        |                 | •           |                 |
| Centuries            |                  | All v to                           | All 🗸 😰         |                 |             |                 |
|                      |                  |                                    |                 |                 |             |                 |
| <u>Clear fields</u>  |                  |                                    |                 |                 |             | Search          |

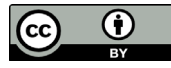

# 2. Hinweise zur Suche

- Beim Freifeld unter Free search ist zu beachten, dass alle möglichen Wortformen und Sprachen für die Suchbegriffe bedacht werden. Hierbei sollte mit Wildcards und Boolean operators gearbeitet werden (s. 3. Vorgehensweisen).
- 2. Das Feld **Discipline** ist kein Freitextfeld, sondern dient dazu, der Suche festgelegte Themengebiete hinzuzufügen.
- 3. Bei der Eingabe von Suchbegriffen werden automatisch die Trefferzahlen berechnet und hinter den Feldern angezeigt. Die Trefferzahl der Kombination aller Suchbegriffe erscheint ganz unten in rot.

# 3. Vorgehensweisen

Im Folgenden werden empfohlene Vorgehensweisen anhand des Suchbeispiels **Das Schwein als Motiv in mittel**alterlicher Literatur erläutert.

Um passende Treffer zu finden, wird zunächst im Freifeld nach dem 1. Suchaspekt mit mehreren möglichen Formen des Begriffs Schwein gesucht, z.B.: Schwein OR Schweine OR pig OR pigs OR cochon OR cochons (1).

Zusätzlich wird unter **Disciplines** bereits der 2. Suchaspekt bzw. die Disziplin Literatur, in der gesucht werden soll, hinzugefügt (2). Die Kombination der beiden Suchaspekte ergibt 21 Treffer.

Um nachzuprüfen, ob mit dieser Vorgehensweise alle passenden Treffer gefunden wurden, wird nun ein passender Treffer in der Vollansicht aufgerufen. Für unser Beispiel scheint Treffer 2 passend zu sein.

In der Vollanzeige findet sich das Schlagwort oder die Schlagwortphrase **Animals in literature > pigs** unter **Subject**.

Beim Klicken auf den letzten Teil der Schlagwortphrase (**pigs**) erscheinen alle Treffer der Schlagwortsuche **Animals in Literature > pigs**.

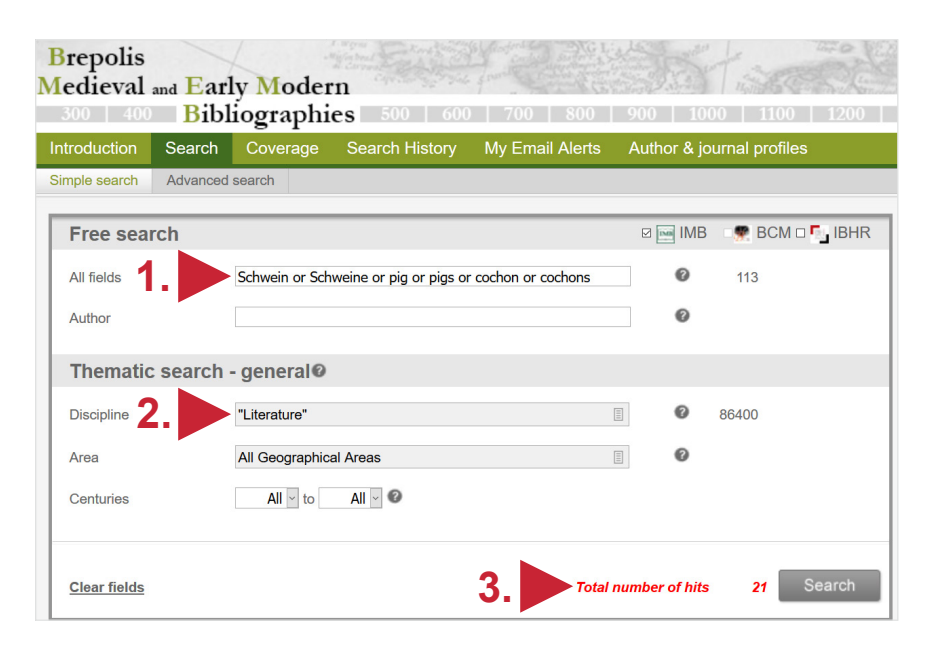

| S                     | earch resu                                                                                  | lts: 21 hits                        | ⊠ <u>Email</u>                                                                                            | alert 🕞 Export |
|-----------------------|---------------------------------------------------------------------------------------------|-------------------------------------|----------------------------------------------------------------------------------------------------|----------------|
| So<br>Se<br>Or<br>Vie | urce: <b>IMB</b><br>arch details: <i>All</i><br>ly new hits: □<br>w all <u>click here</u> . | <i>fields</i> : schwein or schweine | e or pig or pigs or cochon or cochons and <i>Discipline</i> : "Literature"                                |                |
|                       | #                                                                                           | Author                              | Title                                                                                                    | Year •         |
|                       | View                                                                                        | selection                           |                                                                                                    |                |
|                       | 1 📄 🔤                                                                                       | North, Richard J.                   | You sexy beast: the pig in a villa in Vandalic North Africa, and boar-cults in Old Germanic<br>heathendom | 2015           |
|                       | 2 📄 🔤                                                                                       | Kölbl, Angelika                     | Betwixt respect and disregard: pigs in medieval German secular literature                                 | 2015           |
|                       | 3 📄 🔤                                                                                       | Crane, Susan                        | Cat, capon, and pig in the Summoner's Tale                                                                | 2012           |
|                       | 4                                                                                           | Wheatley, Edward                    | Murderous sows in Chaucer's Knight's Tale and late fourteenth-century France                              | 2009           |
|                       | 5 📄 📟                                                                                       | Bondarenko, Grigory V.              | The swineherd in Celtic lands                                                                             | 2009           |
|                       | 6 📄 🔤                                                                                       | Kleparski, Grzegorz A.              | Despotic mares, dirty sows and angry bitches. On Middle English zoosemy and beyond                        | 2007           |
|                       | 7 📄 🔤                                                                                       | Burr, Kristin L.                    | Hamming it up: porcine humour in the Old French fabliaux                                                  | 2007           |
|                       | 8 📄 🔤                                                                                       | Salda, Michael N.                   | The worst Arthurian cartoon ever                                                                          | 2006           |
|                       | 9 📄 🔤                                                                                       | McCone, Kim R.                      | Die Spottwettkämpfe in der Geschichte von Mac Da Thós Schwein                                             | 2006           |

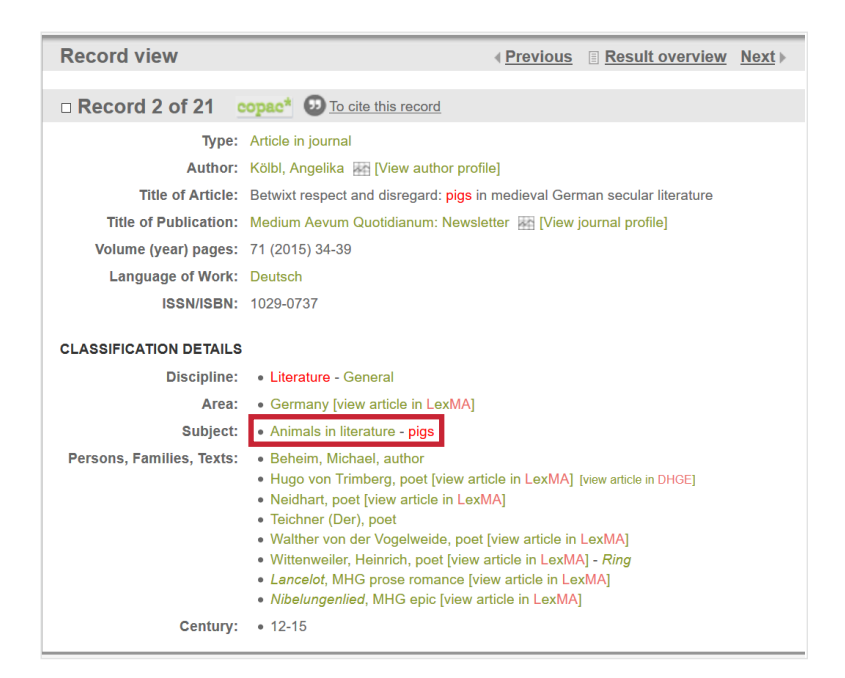

Die Treffermenge zeigt, dass sowohl mit der Suche durch Kombination der zwei Suchaspekte als auch mit der Suche mit einem passenden Schlagwort eine ähnliche Anzahl an passenden Treffern gefunden wurde. Das lässt darauf schließen, dass alle relevanten Treffer gefunden wurden.

Hinweis: Diese Datenbank arbeitet mit englischen Schlagwörtern, jedoch werden über die Suche mit Schlagwörtern Treffer in allen verfügbaren Sprachen gefunden.

## 4. Kurztitelanzeige

Die Suchergebnisse erscheinen in der Kurztitelanzeige in Listenform, geordnet nach dem Erscheinungsjahr. Über Year kann man die Liste aufsteigend oder absteigend anzeigen lassen.

Unter View selection kann man ausgewählte Treffer als Liste der Vollansichten anschauen.

Über **Export** können mehrere Titel in verschiedenen Formaten, z.B. für ein Literaturverwaltungsprogramm, gespeichert werden.

## 5. Vollansicht

In der Vollansicht erleichtert der Kurzabstract, hier Explanation (1), die Auswahl der passenden Treffer. Unter Author sind die Autoren verlinkt, sodass alle Texte eines Autors in der Datenbank gefunden werden können.

Sowohl zu Autoren als auch zu Publikationsreihen wie z.B. Zeitschriften gibt es Profile mit statistischen Erhebungen (z.B. zu Sprachen, Erscheinungsdaten, behandelten Jahrhunderten und Themenbereichen). Diese sind unter View author profile bzw. View journal profile (2) verlinkt.

Unter Classification Details sind weitere verschlagwortete Themen, Orte und Autoren aufgelistet, die mit diesem Treffer in Verbindung stehen. Über view article in LexMa (3) wird auf die Seite Lexikon des Mittelalters & International Encyclopaedia for the Middle Ages verlinkt, welche ebenfalls von Brepols angeboten wird.

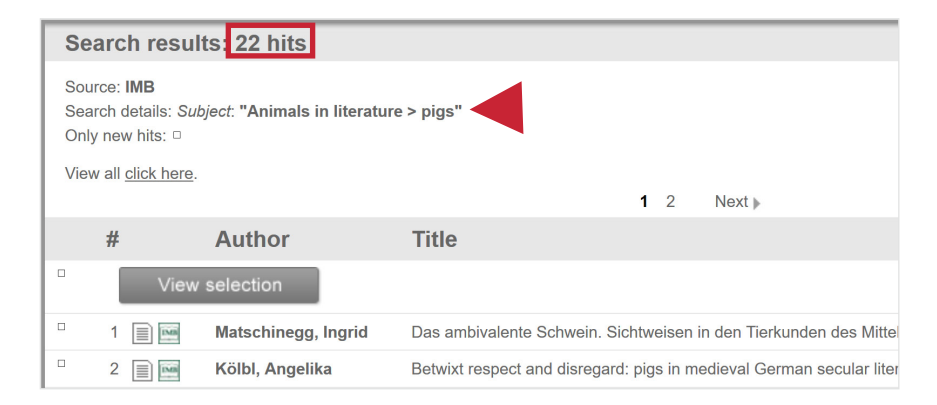

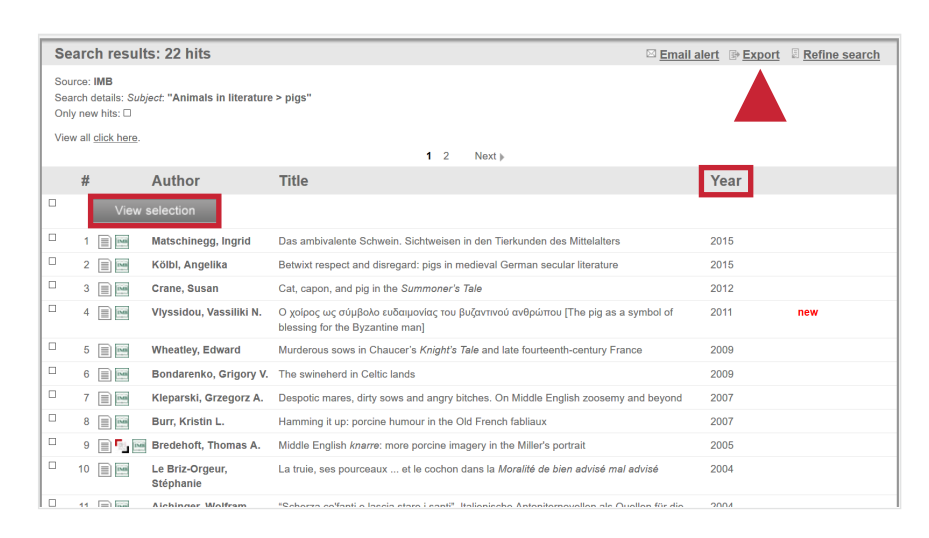

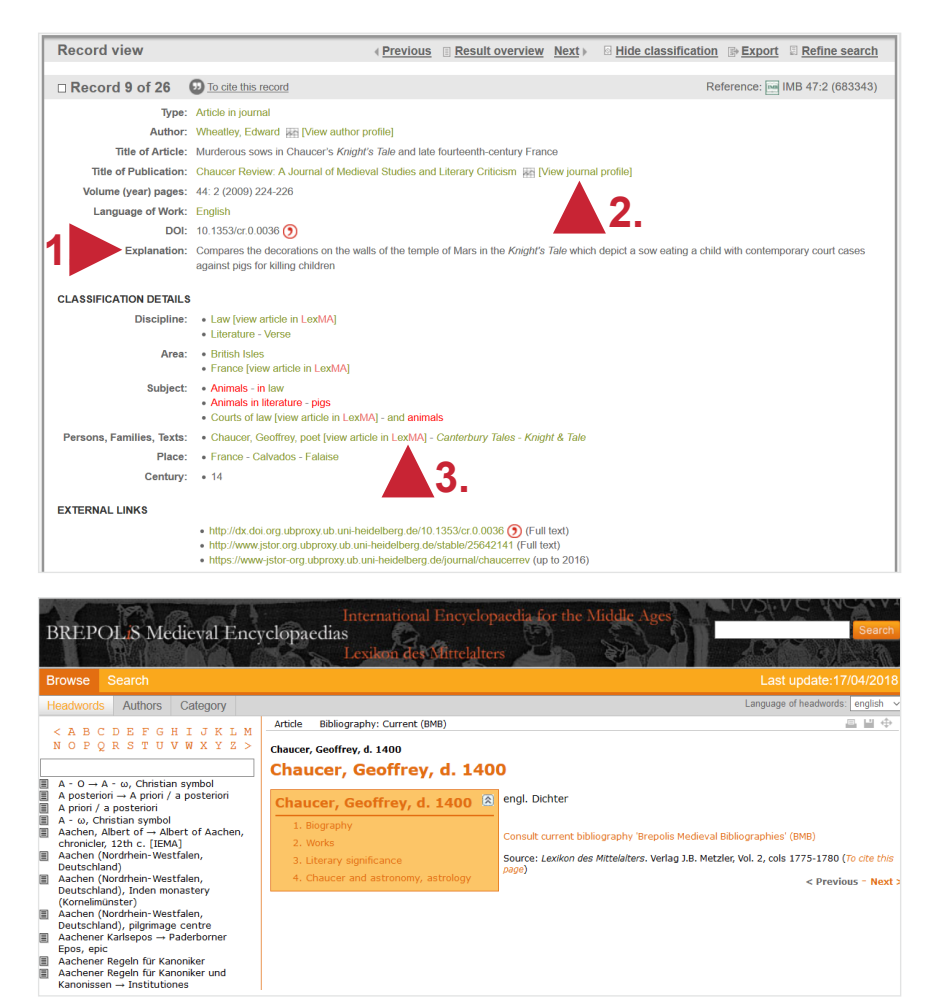

< Previous - Next :

nsult current bibliography 'Brepolis Medieval Bibliographies' (BMB)

Source: Lexikon des Mittelalters. Verlag J.B. Metzler, Vol. 2, cols 1775-1780 (To cite this

## 6. Profil-Funktion

Nach den unter 5. erwähnten author profiles und journal profiles kann auch gezielt gesucht werden. Unter dem Register Author & journal profiles gibt es zudem noch die Funktion Subject analvzer.

Mit dem Subject analyzer können die Statistiken zu einem bestimmten Schlagwort oder einer Kombination aus Schlagwörtern abgerufen werden. Die Datenbank erfasst z.B. die Top 50 Autoren, die zu diesem Thema am meisten publiziert haben, oder aber die Entwicklung der Publikationen zu diesem Thema in einem Zeitraum.

Achtung: Bitte beachten Sie, dass die Liste der Schlagwörter unter All index terms, die für diese Funktion zur Verfügung steht, nicht identisch ist mit der Liste in der erweiterten Suche (Advanced Search).

| Brepolis<br>Medieval | and Earl<br>Bibli | y <mark>M</mark> oder<br>iographi | n<br>es 500 600 | 0   700   800   | 900 1000       | 1100   12   | 00   1 |
|----------------------|-------------------|-----------------------------------|-----------------|-----------------|----------------|-------------|--------|
| Introduction         | Search            | Coverage                          | Search History  | My Email Alerts | Author & journ | al profiles |        |
| Author profile       | Journal prof      | ile Subject a                     | analyzer        |                 |                |             |        |
| Subject a            | analyzer          |                                   |                 |                 |                |             |        |
| All index term       | IS                | Make your                         | selection       |                 |                |             |        |
| Year of public       | ation             | All - t                           | All ~           |                 |                |             |        |
| Clear fields         |                   |                                   |                 |                 |                | Searc       | h      |
|                      |                   |                                   |                 |                 |                |             |        |

| uthor profile                          | Journal profile                           | Subject analyze                     |                                       |                                    |                                          |                           |                           |                                       |                                        |
|----------------------------------------|-------------------------------------------|-------------------------------------|---------------------------------------|------------------------------------|------------------------------------------|---------------------------|---------------------------|---------------------------------------|----------------------------------------|
| Metrics<br>Source: Bre<br>Metrics sear | pols Medieval Bi<br>ch details: All index | bliographies<br>• terms: "Animals i | n literature" and Year                | of publication: 195                | i7 to 2019                               |                           |                           | ₽ <u>Export</u>                       |                                        |
| Total pu                               | blications                                |                                     |                                       |                                    |                                          |                           |                           |                                       | © <u>Close</u> <sup>⊕</sup> <u>Top</u> |
| Subject                                |                                           |                                     | Total                                 | %                                  |                                          |                           |                           |                                       |                                        |
| Animals in I                           | iterature                                 |                                     | 1164                                  | 100%                               |                                          |                           |                           |                                       |                                        |
| Author                                 | Гор 50 <i>©</i>                           |                                     |                                       |                                    |                                          |                           |                           |                                       | B> Open <sup>⊕</sup> Top               |
| Journal                                | Top 500                                   |                                     |                                       |                                    |                                          |                           |                           |                                       | © <u>Open</u> <sup>⊕</sup> <u>Top</u>  |
| Evolutio                               | n of subjects                             | s/year@                             |                                       |                                    |                                          |                           |                           |                                       | © <u>Close</u> <sup>⊕</sup> <u>Top</u> |
| 0                                      | 59 60 61 6                                | 1 1 1 1 1<br>2 '63 '64 '65 '        | 1 1 1 1 1<br>66 167 168 169 170       | 71 72 73 7                         | 74 75 76 77                              | 1 78 79 180               | 1 182 183                 | 1 1 1 1 1 1 1 1 1 1 1 1 1 1 1 1 1 1 1 | 37 188 189 190                         |
| <b>'58</b> '<br>1<br>0.0% 0.0          | '60 '61   1 5 3   0% 0.2% 0.1%            | '62 '63   0 0   0.0% 0.0%           | '64 '65 '66   2 5 7   0% 0.0% 0.1% 0. | '67 '68 '69   2 3 5   0% 0.0% 0.0% | <b>9 '70 '71</b><br>5 5 6<br>6 0.0% 0.0% | '72 '73   5 3   0.0% 0.0% | '74 '75   2 4   0.0% 0.0% | '76 '77   5 4   0.0% 0.0% 0           | '78 '79 '80   2 10 10   .0% 0.0% 0.0%  |

### Suchtipps zusammengefasst

Suchsprache:

Englisch (Online-Wörterbücher wie DeepL, Leo.org, etc. zu Hilfe nehmen)

- Schlagwort:
- •zu viel gefunden?

Subject Term

Eingrenzungsmöglichkeiten der erweiterten Suche nutzen (Language of work, type of publication, place...)

•zu wenig gefunden? STS (Stichwort-Treffer-Schlagwort)-Strategie anwenden: Mit einem (ggf. auch deutschsprachigen) Begriff eine Suche über alle Felder durchführen mit dem Ziel zumindest einen passenden Treffer zu finden. Über diesen Treffer die passenden Schlagwörter ermitteln und dann die Suche mit Schlagwörten wiederholen.